Ministerstvo životního prostředí

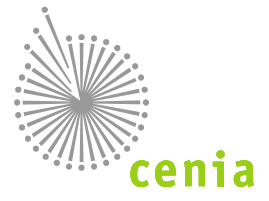

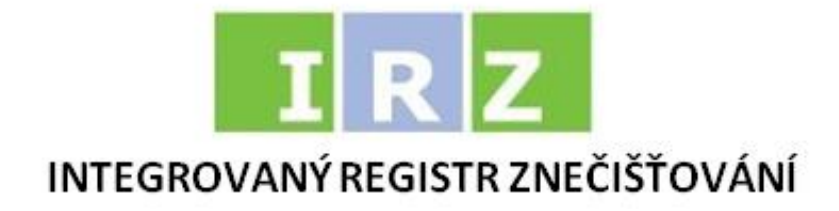

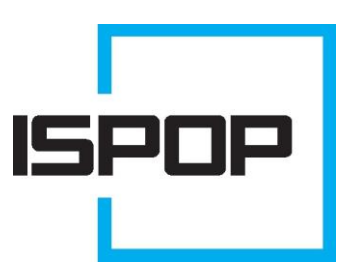

# **ISPOP 2016**

# PRŮVODCE PRO VYPLNĚNÍ FORMULÁŘE IRZ (F\_IRZ)

pro ohlašování v roce 2016 (data za ohlašovací rok 2015)

verze 1.0

únor 2016

### Obsah

| Sezr | nam zkratek                                                                           | . 3 |
|------|---------------------------------------------------------------------------------------|-----|
| 1.   | Úvod                                                                                  | . 4 |
| 2.   | Obecné informace k systému ISPOP ve vztahu k agendě IRZ pro rok 2016                  | . 4 |
| 3.   | Novinky ve formuláři IRZ pro rok 2016                                                 | . 4 |
| 4.   | Popis ovládacích prvků na formuláři IRZ                                               | . 4 |
| 5.   | Základní informace k formuláři F_IRZ – Hlášení do Integrovaného registru znečišťování | . 7 |
| 6.   | Formulář F_IRZ a objasnění jeho stran a jednotlivých částí                            | . 8 |

## Seznam obrázků

| Obr. 1: Příklad ikony s otazníkem a informací ve službě ENVIHELP                   | 5        |
|------------------------------------------------------------------------------------|----------|
| Obr. 2: Příklad nápovědy v podobě textového pole                                   | 5        |
| Obr. 3: Ovládací prvky formuláře                                                   | 6        |
| Obr. 4: Tlačítko pro výběr země                                                    | 6        |
| Obr. 5: Okno pro zvolení země z číselníku                                          | 7        |
| Obr. 6: Formulář F_IRZ – 1. Strana                                                 | 8        |
| Obr. 7 : Formulář F_IRZ – 2. strana (ilustrační příklady činností) – vyplněna pouz | e E-PRTR |
| činnost                                                                            | 11       |
| Obr. 8: Formulář F_IRZ – 3. strana                                                 | 15       |
| Obr. 9: Formulář F_IRZ – 4. strana                                                 | 17       |
| Obr. 10: Formulář F_IRZ – 5. strana                                                | 19       |
| Obr. 11: Závěrečná kontrola vyplnění povinných polí před odesláním IRZ formuláře   | 23       |

### Seznam tabulek

| Tab. 1: Legenda k obrázku 6 – popis jednotlivých částí 1. strany formuláře IRZ   | 9  |
|----------------------------------------------------------------------------------|----|
| Tab. 2: Kontrola vedoucí k vyplnění povinných polí (1. strana formuláře F_IRZ)   |    |
| Tab. 3: Legenda k obrázku 7                                                      |    |
| Tab. 4: Kontrola vedoucí k vyplnění povinných polí (2. strana formuláře F_IRZ)   | 14 |
| Tab. 5: Legenda k obrázku 8                                                      |    |
| Tab. 6: Kontrola vedoucí k vyplnění povinných polí (3. strana formuláře F_IRZ)   | 16 |
| Tab. 7: Legenda k obrázku 9                                                      |    |
| Tab. 8: Kontrola vedoucí k vyplnění povinných polí (4. strana formuláře F_IRZ)   |    |
| Tab. 9: Legenda k obrázku 10 – položky 17 a 18                                   | 20 |
| Tab. 10: Kontrola vedoucí k vyplnění povinných polí (5. strana formuláře F_IRZ). | 21 |
| Tab. 11: Legenda k obrázku 11 – popis tlačítek (19 – 23)                         | 23 |

## Seznam zkratek

| Zkratka         | Význam                                                                              |
|-----------------|-------------------------------------------------------------------------------------|
| E-PRTR          | Evropský registr úniků a přenosů znečišťujících látek                               |
| EnviHELP        | Environmentální helpdesk                                                            |
| IČO             | Identifikační číslo organizace                                                      |
| IČP             | ldentifikační číslo provozovny                                                      |
| IPPC            | Integrovaná prevence a omezování znečištění                                         |
| IRZ             | Integrovaný registr znečišťování (životního prostředí)                              |
| ISPOP           | Integrovaný systém plnění ohlašovacích povinností (v oblasti životního prostředí)   |
|                 | Informační systém základních registrů, obsahuje 4 registry (registr osob, obyvatel, |
| IJZN            | územní identifikace adres a nemovitostí a registr práv a povinností)                |
| NACE            | Národní klasifikace ekonomických aktivit                                            |
| PDF             | ang. Portable Document Format – Přenosný formát dokumentů                           |
| PID kód         | IPPC kód zařízení                                                                   |
| <b>Π</b> ΙΊΙΑΝΙ | Registr územní identifikace adres a nemovitostí (součást systému základních         |
| RUIAN           | registrů)                                                                           |

## 1. Úvod

Manuál je určen uživatelům, na které se vztahuje ohlašovací povinnost podle zákona č. 25/2008 Sb., o integrovaném registru znečišťování životního prostředí a integrovaném systému plnění ohlašovacích povinností v oblasti životního prostředí a o změně některých zákonů, v platném znění, a kteří podávají hlášení do IRZ prostřednictvím PDF formuláře, který je k dispozici registrovaným uživatelům v jejich elektronickém účtu v ISPOP.

Cílem dokumentu je poskytnout uživatelům, kteří využívají k tvorbě hlášení PDF formulář, názornou pomoc při jeho vyplňování.

#### Postup – jak pracovat s manuálem

Manuál je členěn do 6 kapitol, **hlavní popis postupu vyplňování formuláře F\_IRZ je uveden v 6. kapitole.** V ní se nacházejí náhledy, které zachycují vždy jednotlivé listy ohlašovacího formuláře (s dalšími výřezy), dále obsahuje legendu k danémým listu (obrázkům) a vysvětlení on-line kontrol.

Na náhledech listů formuláře jsou jednotlivé části označeny barevnými "popisky (čtverečky) s čísly", které mají vždy přímy vztah k číslům v navazující tabulce legendy (zeleně jsou označeny – needitovatelné části/pole formuláře, červeně – naopak povinně editovatelné části, modře – tlačítka formuláře.

### 2. Obecné informace k systému ISPOP ve vztahu k agendě IRZ pro rok 2016

V ohlašovacím roce 2016 došlo oproti předešlému roku k určitým změnám jak v prostředí systému ISPOP, tak ve formuláři IRZ. Podrobnější informace k fungování ISPOP ve vztahu k IRZ (způsob stažení formuláře, úprava činnosti provozovny, ohlašovací proces IRZ) naleznete na www.ispop.cz, v sekci "JAK PODAT HLÁŠENÍ", v záložce "Manuály a návody" – "Průvodce procesem ohlašování údajů do IRZ".

#### 3. Novinky ve formuláři IRZ pro rok 2016

Ohlašovací formulář F\_IRZ za rok 2015 byl upraven tak, aby přesněji odrážel současnou i budoucí legislativu v oblasti IRZ a aby lépe sloužil pro kontrolní činnost ohlášených údajů. Ve formuláři již nelze upravovat ani jednu z činností provozovny (viz str. 2 formuláře) – nově se jedná o needitovatelná pole (úprava činnosti se provádí přímo v systému ISPOP u provozovny). Došlo k aktualizaci číselníků vztahujících se k metodice zjišťování a byla doplněna pole k určení, zda zařízení má integrované povolení a pole k vyplnění IPPC kódu zařízení (1. str. formuláře).

#### 4. Popis ovládacích prvků na formuláři IRZ

V celém IRZ formuláři fungují dva typy nápověd, sloužící pro správné věcné vyplnění formuláře. První možnost je "ikona s otazníkem –  $\mathcal{Q}$ " a druhá je tzv. "textová bublina".

- U prvního typu nápovědy se jedná (při kliknutí na ikonu otazníku) o odkaz na informace uložené na externí webové stránce v systému EnviHELP (Environmentální helpdesk). Informace slouží k objasnění jednotlivých vyplňovaných části formuláře (viz obr. 1).
- Druhý typ je textové pole, objevující se přímo ve formuláři. Po nastavení kurzoru myši na vyplňované povinné políčko a chvíli strpení, dojde k zobrazení žlutého textového pole s nápovědou (viz obr. 2).

#### Obr. 1: Příklad ikony s otazníkem a informací ve službě ENVIHELP

| v látky                                                                            |                                                                                                  | Množství látky<br>(v kg/rok)                                                                                            | Havarijní únik<br>(v kg/rok)                                                                        | Množství celkem<br>(v kg/rok)                                                                    | Metoda<br>zjišťování                                 |   |
|------------------------------------------------------------------------------------|--------------------------------------------------------------------------------------------------|----------------------------------------------------------------------------------------------------|----------------------------------------------------------------------------------------------------|--------------------------------------------------------------------------------------------------|------------------------------------------------------|---|
|                                                                                    |                                                                                                  | •                                                                                                    |                                                                                                    |                                                                                                  |                                                      | • |
| Přídat látku                                                                       |                                                                                                  |                                                                                                    |                                                                                                    |                                                                                                  |                                                      |   |
|                                                                                    |                                                                                                  |                                                                                                    |                                                                                                    |                                                                                                  |                                                      |   |
| ail - Jiný dokument - F_IRZ_úniky do o                                             | vzduši                                                                                           | Odkaza                                                                                                    | a objekt                                                                                            | Zaužž                                                                                            |                                                      | × |
|                                                                                    |                                                                                                  | Uukaz II                                                                                                    |                                                                                                    | 06. IRZ                                                                                          |                                                      |   |
| odnocení                                                                           | UIN Platn                                                                                        | ost od Platnost do Sta                                                                                                  | v Kontaktní osoba                                                                                   | 05. ISPOP                                                                                        |                                                      |   |
| 70 ₩₩₩₩₩                                                                           | 20113000039-1                                                                                    |                                                                                                    |                                                                                                    |                                                                                                  |                                                      |   |
| Údaje o objektu Odkazující objekty                                                 | Verze objektu                                                                                    |                                                                                                    |                                                                                                    |                                                                                                  |                                                      |   |
| Název F_IRZ_úniky do ovzduši  Typ dokumentu Nápověda ISPOP                         |                                                                                                  |                                                                                                    |                                                                                                    |                                                                                                  |                                                      |   |
| Základní popis<br>Hlášení do IRZ dle 25/2008 Sb.                                   |                                                                                                  |                                                                                                    |                                                                                                    |                                                                                                  |                                                      |   |
| 📕 Formátovaný popis                                                                |                                                                                                  |                                                                                                    |                                                                                                    |                                                                                                  | =                                                    | = |
| Jako relevantní látky znečišťující ovzdu:<br>formaldehyd) jsou provozovatelé povir | ន៍ទ្រី je ve sloupci 1a tabulky<br>ni sledovat na základě naří:<br>všech 62 látek znečišťujících | v příloze II nařízení o E-PRTR<br>zení vlády č. 145/2008 Sb. Mu<br>ovzduší <sup>(</sup> ). Úniky <sup>(</sup> znečišťuj | 오 specifikováno celkem 60<br>sí být ohlášeny úniky우 zna<br>ících látek do <mark>ovzduší</mark> 우 mu | ) znečišťujících látek. Další (<br>ečišťujících látek do ovzduší<br>sí být ohlášeny z hlediska r | dvě látky (styren a<br>∽, které překročí<br>nnožství |   |
| prahové hodnoty. Tento případ se týká<br>uvolněných znečišťujících látek v kg/rok  | c.                                                                                               |                                                                                                    |                                                                                                    |                                                                                                  |                                                      |   |

#### Obr. 2: Příklad nápovědy v podobě textového pole

#### Úniky do ovzduší

| Název látky                                                                                     | Množství látky<br>(v kg/rok)                                   | ství látky Havarijní únik<br>(rok) (v kg/rok) |           | Metoda<br>zjišťování |   |
|-------------------------------------------------------------------------------------------------|----------------------------------------------------------------|-----------------------------------------------|-----------|----------------------|---|
|                                                                                                 | 4 000 000                                                      | 0                                             | 4 000 000 | Měření (M)           | - |
| Přídat metodiku<br>Přídat Mezinárodní metodiky jsou postupy<br>mezinárodně uznávané, např. norm | y zjišťování<br>ny CEN a ISO v                                 | 1                                             | KURZOR    | MYŠI                 |   |
| vniky de<br>Přida<br>Přida<br>Přida<br>Přida                                                    | ovení emisí<br>valentní metodi<br>mezinárodně<br>ve složkových | a l                                           |           |                      | ( |
| Uniky de<br>Vniky de<br>Přídat<br>mezi ekvivalentní.                                            | pisech, metody<br>etodiky jsou ty,<br>né uznávané ani          |                                               |           |                      | ¢ |

**Pozn.:** Ve formuláři se vyskytuje i nápověda v podobě žlutého otazníku – *Q*. Při kliknutí na ní, dojde k zobrazení nového okna, kde je nápověda k danému prvku formuláře (týká se pouze části s integrovaným povolením a tlačítek na konci formuláře).

Jak ukazuje obrázek 3, formulář IRZ také obsahuje tlačítka pro přidávání dalších položek (viz tlačítka pro přidání činností, látek, množství apod.) V pravé části formuláře IRZ jsou tlačítka pro odebírání nechtěně přidaných položek. Tato tlačítka " " jsou jak u činností provozovny, tak u úniku a přenosů látek, ale i u přenosu množství odpadu mimo provozovnu (viz nebezpečný a ostatní odpad).

### Obr. 3: Ovládací prvky formuláře

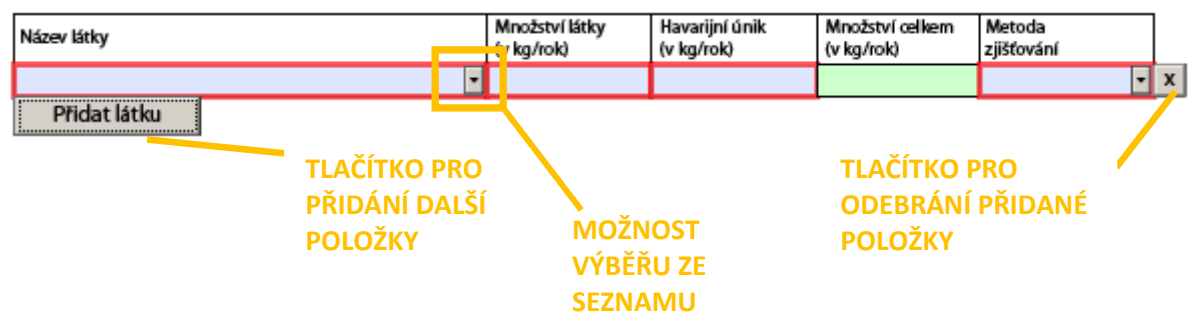

U části formuláře "Přenosy odpadu mimo provozovnu" (u ostatního i nebezpečného odpadu) se při zvolení varianty "předání odpadu mimo ČR – ANO", kromě jiného, objeví také povinně vyplňované pole "Země" (viz obr. 4). V pravé části tohoto pole (zeleně vybarvené) se nachází tlačítko pro její výběr "

### Obr. 4: Tlačítko pro výběr země

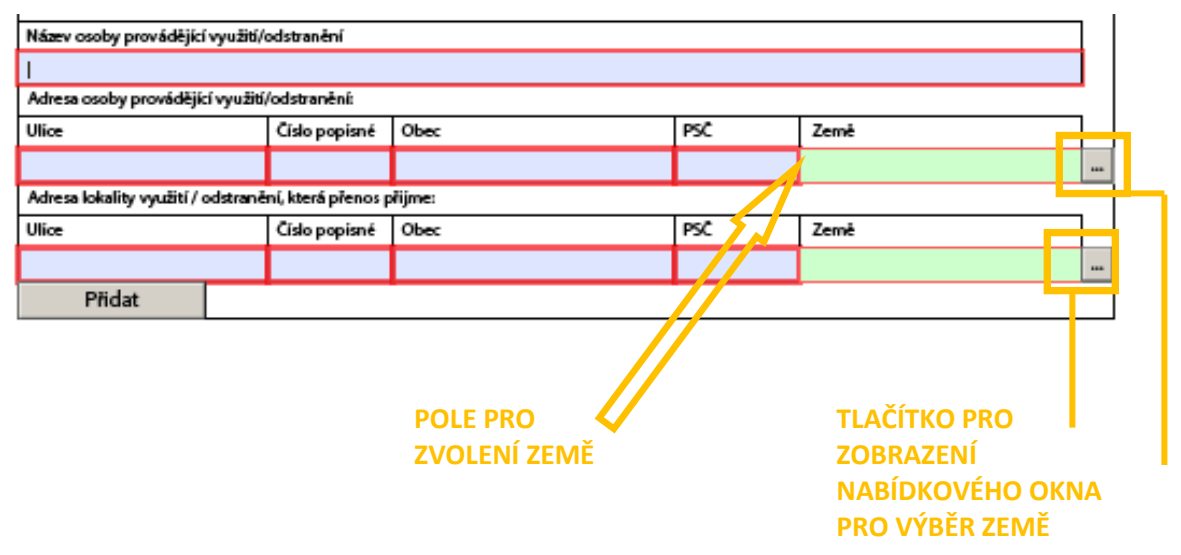

Pouze díky jeho využití a následnému objevení výběrového okna (obr. 5) lze vybrat zemi.

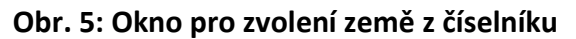

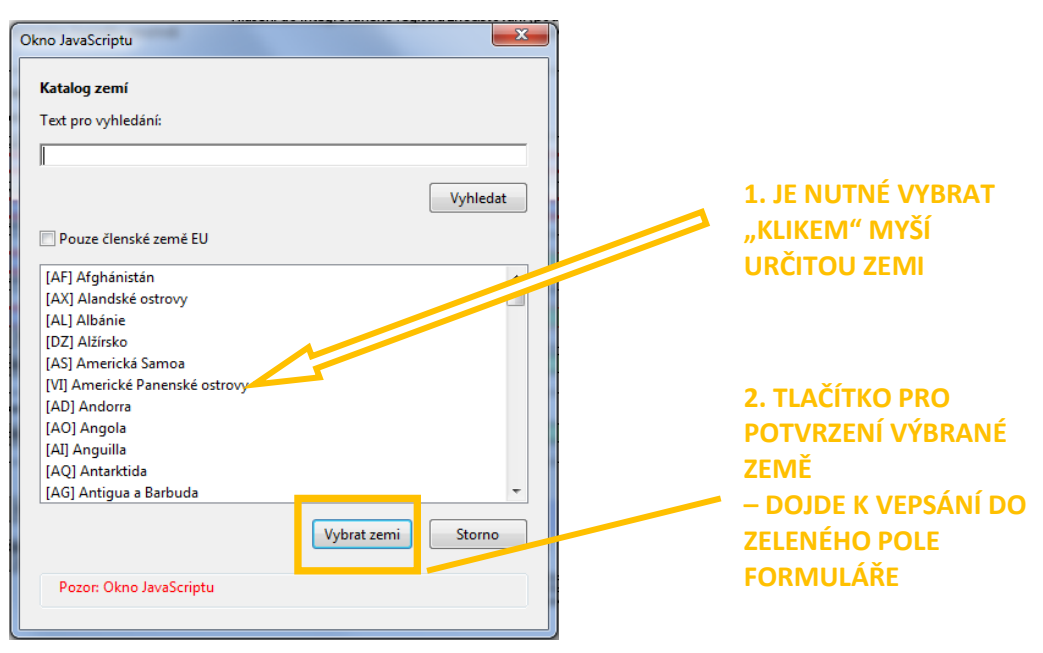

# 5. Základní informace k formuláři F\_IRZ – Hlášení do Integrovaného registru znečišťování

Formulář s názvem Hlášení do Integrovaného registru znečišťování (hlášení se podává za provozovnu – více na <u>http://www.irz.cz/node/6</u>), dále jen IRZ, naleznete na účtech zaregistrovaných provozovatelů v tzv. Integrovaný systému plnění ohlašovacích povinností (dále jen ISPOP – více na <u>www.ispop.cz</u>), a to v případě, že za provozovnu bylo již v minulosti podáno hlášení do IRZ, resp. provozovně bylo přiděleno IČP (identifikační číslo IRZ provozovny začínající CZxxxxxxx).

**V případě nové IRZ provozovny** (tj. v minulosti nebylo za danou provozovnu provedeno hlášení do IRZ, tedy provozovna nemá přiděleno IČP), je nutné provést registraci IRZ provozovny v ISPOP (postup registrace IRZ provozovny je možno nalézt v sekci "JAK PODAT HLÁŠENÍ" – v záložce "Manuály a návody" – "Průvodce procesem ohlašování údajů do IRZ").

#### Informace k obsahové stránce IRZ formuláře lze nalézt v dokumentu:

- Příručka pro ohlašování do IRZ za rok 2014 platná i pro ohlašování za rok 2015 (viz odkaz <u>http://irz.cz/sites/default/files/prirucka%20IRZ%202014 D web.pdf</u>);
- v právních předpisech, vztahujících se k problematice IRZ, kterými jsou:
  - zákon č. 25/2008 Sb. a zákon č. 77/2011 Sb.,
  - nařízení vlády č. 145/2008 Sb. a nařízení vlády č. 450/2011 Sb.,
  - nařízení č. 166/2006/ES.

### Softwarové a hardwarové nároky:

Pro správné zobrazení a fungování IRZ formuláře je nutné splnit technické požadavky, jež jsou uvedeny na stránkách <u>www.ispop.cz</u> v sekci "TECHNICKÉ POŽADAVKY".

# 6. Formulář F\_IRZ a objasnění jeho stran a jednotlivých částí

### Obr. 6: Formulář F\_IRZ – 1. Strana

|     | Ministerstvo                                                      | životního j                                     | prostřed                                 | í                            | Hlá<br>7           | išení (              | do Int             | egr               | ovan                | ého r               | egis             | tru z            | neči             | šťová               | iní (p<br>č. 2     | odle<br>25/20       | zákona<br>008 Sb.) |  |
|-----|-------------------------------------------------------------------|-------------------------------------------------|------------------------------------------|------------------------------|--------------------|----------------------|--------------------|-------------------|---------------------|---------------------|------------------|------------------|------------------|---------------------|--------------------|---------------------|--------------------|--|
| 6   | Rádné hláše                                                       | ní 🔿 Do                                         | piněné h                                 | lášení 🄇                     | ?                  |                      |                    |                   |                     |                     |                  |                  |                  |                     |                    |                     |                    |  |
| Ů   | Vypinēnā pole neizev<br>požādat o zmēnu neb<br>Zākladnī ūdaje     | r této části form<br>ho úpravu regis            | ulăte uprav<br>trace provo               | vovat. Údaje<br>zovny nebo   | pochá:<br>organiz  | zí z regisi<br>zace. | trace v In         | form              | icn (m sy           | stému l             | SPOP.            | Pokud            | si piteje        | ete údaje           | zmēnīt             | , je třeb           | a nejprve          |  |
|     | Stat                                                              |                                                 |                                          |                              |                    |                      |                    |                   |                     |                     |                  |                  |                  |                     |                    | Ohlašc              | wactrok            |  |
|     | Česká republika                                                   |                                                 |                                          |                              |                    |                      |                    |                   |                     |                     |                  |                  |                  |                     |                    | 2015                |                    |  |
| 1   | Typ subjektu:                                                     | кo                                              |                                          |                              | 1                  | 1 1                  | 1 1                | 1                 | 1                   | 4                   |                  |                  |                  |                     |                    |                     |                    |  |
|     | Název:                                                            | Testovací sub                                   | ojekt                                    |                              |                    |                      |                    |                   |                     |                     |                  |                  |                  |                     |                    |                     |                    |  |
|     | Sídlo subjektu:                                                   | Vršovická 14                                    | 42/65, 1000                              | 00 Praha                     |                    |                      |                    |                   |                     |                     |                  |                  |                  |                     |                    |                     |                    |  |
|     | Webová adresa ohla                                                | sujícího subjel                                 | du:                                      |                              |                    |                      |                    |                   |                     |                     |                  |                  |                  |                     |                    |                     |                    |  |
|     | http(s);//                                                        |                                                 |                                          |                              |                    |                      |                    |                   |                     |                     |                  |                  |                  |                     |                    |                     |                    |  |
| 2   | Základní údaje o pr                                               | ovozovně                                        |                                          |                              |                    |                      |                    |                   |                     |                     |                  |                  |                  |                     |                    |                     |                    |  |
| - 4 | Identifikační číslo pr                                            | ovozovny ()ČP                                   | ) Název                                  | provozovny                   | /                  |                      |                    |                   |                     |                     |                  |                  |                  |                     |                    |                     |                    |  |
|     | CZ0002025E                                                        |                                                 | Vêznio                                   | e Kufim                      |                    |                      |                    |                   |                     |                     |                  |                  |                  |                     |                    |                     |                    |  |
|     | Zemēpisnē soutadni<br>Zemēpisnē soutadni<br>na Portālu verejnē sp | ce provozovny<br>ce provozovny<br>rávy pod odka | ve formáti<br>izem http://               | u S-JTSK ize<br>/geoportal.o | vyhled<br>:enia.cz | lat<br>z.            | Zer<br>GPS         | nëpisi<br>5 navij | né souřa<br>gace ne | adnice p<br>bo na n | orovoz<br>napě p | ovny v<br>od odi | e form<br>cazern | iátu WG<br>http://v | S ize zji<br>vww.m | stit por<br>apy.cz. | mocí               |  |
|     | JTSK Y: <43 1000,905                                              | 5000> JTS                                       | KX:<9350                                 | 00, 1228000                  | >                  | WGS-84               | i š <b>r</b> ka: < | 48, 51            | >                   |                     |                  | WG:              | 5-84 d           | éka: < 1.           | 2, 18>             |                     |                    |  |
|     | 601 023                                                           | 11                                              | 46 477                                   |                              |                    | 49                   |                    | °                 | 19 '                | 11,8                | 7 '              | 16               |                  | °                   | 32                 |                     | 51,93 "            |  |
| 3   | Adresa provozovny                                                 |                                                 |                                          |                              |                    |                      |                    |                   |                     |                     |                  |                  |                  |                     |                    |                     |                    |  |
|     | Ulice                                                             |                                                 |                                          |                              |                    |                      |                    |                   |                     |                     |                  |                  | Ċísk             | o domo              | vní                | Ċвlo о              | rientační          |  |
|     | Blanenská                                                         |                                                 |                                          | 1 - 1                        |                    |                      |                    |                   |                     |                     |                  |                  | 1 19             | 91                  |                    | 127                 |                    |  |
|     | Obec                                                              |                                                 |                                          | ZÜJ (obec                    | :/mēst             | tská část            | )                  |                   |                     | PSC                 |                  |                  | LAU1             |                     |                    |                     |                    |  |
|     | Kurim                                                             |                                                 |                                          | Kurim                        |                    |                      |                    |                   |                     | 66434               | _                | _                | Brno             | -venkov             | '                  |                     |                    |  |
| 4   | Oblast povodí                                                     |                                                 |                                          | Klasifikac                   | e ekono            | omické č             | innosti            | provo             | zovny (             | CZ-NAC              | E)               | 5                | - F              |                     |                    |                     | -                  |  |
|     | PovodíOdry                                                        |                                                 |                                          | 012000                       | 01.2               | 20.0 Pëst            | ování tr           | valyct            | plodin              |                     |                  |                  |                  |                     |                    |                     |                    |  |
| 8   | Zařízení má integro                                               | wané povoler                                    | ní: 💽 AN                                 |                              | PID (              | IPPC kó              | d zaříze           | nî):              |                     |                     |                  |                  |                  |                     |                    |                     | 00                 |  |
|     | Nepovinné doplňují                                                | krudaje                                         |                                          |                              |                    |                      |                    |                   |                     |                     |                  |                  |                  |                     |                    |                     |                    |  |
|     | Objern výroby - hod                                               | nota, jednotka                                  | a Název                                  | výrobku, ski                 | upiny v            | ryrobku              | Poče               | t zaříz           | ení                 | Poö                 | et prov          | vozních          | hod)             | n (h/rok            | P                  | očet za             | mëstnancû          |  |
|     | Vyt                                                               | berte                                           | •                                        |                              |                    |                      |                    |                   |                     |                     |                  |                  |                  |                     |                    |                     |                    |  |
|     | Daisi sdeleni v mate                                              | rskem jazyce                                    |                                          |                              |                    |                      |                    |                   |                     |                     |                  |                  |                  |                     |                    |                     |                    |  |
|     | Other day a takin d da                                            | Analistinu                                      |                                          |                              |                    |                      |                    |                   |                     |                     |                  |                  |                  |                     |                    |                     |                    |  |
|     | Pripadity presiad do                                              | Anglicuny                                       |                                          |                              |                    |                      |                    |                   |                     |                     |                  |                  |                  |                     |                    |                     |                    |  |
|     |                                                                   |                                                 |                                          |                              |                    |                      |                    |                   |                     |                     |                  |                  |                  |                     |                    |                     |                    |  |
| 9   | Zpracovatel hlášen                                                | <u>د</u>                                        | Otlimon                                  |                              |                    |                      | 6.                 | lten              |                     |                     |                  |                  |                  |                     |                    |                     |                    |  |
|     | Interio                                                           |                                                 | Fightern                                 |                              |                    |                      | 100                | n an              |                     | cha co pl           |                  |                  |                  |                     |                    |                     |                    |  |
|     | Talafan                                                           | 2 6 1                                           | a la la la la la la la la la la la la la |                              |                    |                      | 0                  | vatel.            | usiova              | ciaceni             | acz              | -                | -                | _                   |                    | _                   | <b></b>            |  |
|     | Datum vypracování                                                 | 2 0 1                                           | 2 3                                      | 4 5                          | 0 7                | 8                    | 9 (14)             |                   | +                   | 4 2                 | 10               |                  |                  |                     |                    |                     |                    |  |
|     |                                                                   |                                                 |                                          |                              |                    |                      |                    |                   |                     |                     |                  |                  |                  |                     |                    |                     |                    |  |

| Číslo            | Název                                                | Popis                                                                                                    |
|------------------|------------------------------------------------------|----------------------------------------------------------------------------------------------------|
| <mark>"1"</mark> | Základní údaje o subjektu                            | Ve formuláři IRZ nelze tyto údaje editovat (kromě webové<br>adresy), neboť vycházejí z registrace subjektu v ISPOP<br>a jejich správnost a aktuálnost je ověřována v rámci<br>napojení systému ISPOP na ISZR. Změna údajů je prováděna<br>v ISPOP automaticky, díky propojení s příslušným registrem<br>(tzn. ISPOP si pravidelně načítá platné aktuální údaje<br>o subjektu).                                                                                                    |
| <mark>"2"</mark> | Základní údaje o provozovně                          | Ve formuláři IRZ nelze tyto údaje editovat, neboť vycházejí<br>z registrace IRZ provozovny v ISPOP, kde je i ověřována<br>jejich správnost. Změnu údajů (kromě IČP) je možné provést<br>pouze v el. účtu v ISPOP (v Menu položka "Provozovny IRZ"<br>– "Správa provozoven").                                                                                                    |
| <mark>"3"</mark> | Adresa provozovny                                    | Ve formuláři IRZ nelze tyto údaje editovat, neboť vycházejí<br>z registrace IRZ provozovny v ISPOP a jejich správnost<br>je ověřována pomocí RÚIAN. Změnu údajů je možné provést<br>v el. účtu v ISPOP, který načítá platnou adresu z RÚIAN<br>(v Menu položka "Provozovny IRZ" – "Správa provozoven").                                                                                                    |
| <mark>"4"</mark> | Oblast povodí                                        | Ve formuláři IRZ neleze tento údaj editovat, neboť pochází<br>z registrace IRZ provozovny v ISPOP. Změnu údaje je možné<br>provést pouze v el. účtu v ISPOP (v Menu položka<br>"Provozovny IRZ" – "Správa provozoven").                                                                                                    |
| <mark>"5"</mark> | Klasifikace ekonomické činnosti<br>provozovny (NACE) | Ve formuláři IRZ nelze tento údaj editovat, neboť pochází z registrace IRZ provozovny v ISPOP. Změnu údaje je možné provést pouze v el. účtu v ISPOP (v Menu položka "Provozovny IRZ" – "Správa provozoven").                                                                                                    |
| <mark>"6"</mark> | Řádné hlášení                                        | Povinná položka, která musí být označena, a to v případě<br>1. podání (tj. řádného hlášení) za dané IČ, IČP a ohlašovací<br>rok.                                                                                                    |
| "7"              | Doplněné hlášení                                     | Povinná položka, která musí být označena, a to v případě<br>zaslání druhého či dalších doplněných hlášení (tj. oprav)<br>k 1. podání (tj. řádnému hlášení) za dané IČ, IČP a ohlašovací<br>rok. Souběžně s označeným check boxem " <sup>①</sup> " musí být<br>vyplněno (v nově zobrazeném políčku) i evidenční číslo<br>souvisejícího řádného hlášení v ISPOP.<br>Doplněné hlášení musí vždy obsahovat všechny údaje<br>podléhající ohlašovací povinnosti do IRZ za danou<br>provozovnu. |
| "8"              | Zařízení má integrované povolení                     | Povinná položka, kde je nutné zvolit možnost ANO/NE.<br>Přednastavena je možnost "ANO", v takovém případě,<br>provozovna má integrované povolení a je třeba vyplnit IPPC<br>kód zařízení (tzv. PID). Pokud je vybrána možnost "NE", IPPC<br>kód se nevyplňuje.                                                                                                    |
| <mark>"9"</mark> | Zpracovatel hlášení                                  | Jedná se o povinné položky (musí být vyplněny).<br>Ve formuláři je možno tyto položky editovat. Po odeslání<br>hlášení bude na zadaný e-mail doručen formulář<br>pro autorizaci (neplatí pro zaslání hlášení do datové<br>schránky ISPOP či pokud je hlášení podepsané platným<br>elektronickým podpisem).                                                                                                    |

## Tab. 1: Legenda k obrázku 6 – popis jednotlivých částí 1. strany formuláře IRZ

Tabulka 2 znázorňuje chybová upozornění (v případě nevyplnění povinných polí), objevující se při použití on-line kontroly.

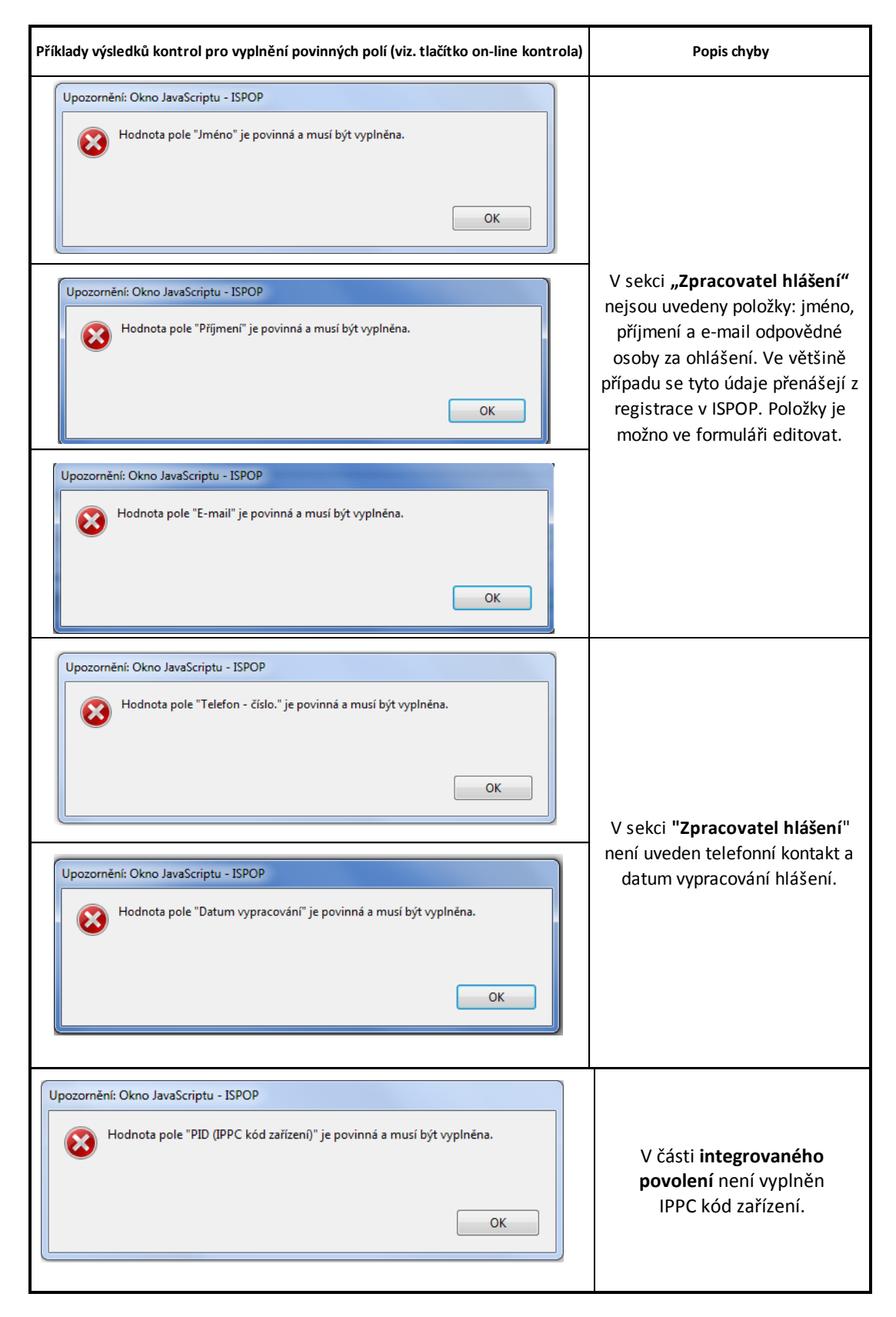

#### Tab. 2: Kontrola vedoucí k vyplnění povinných polí (1. strana formuláře F\_IRZ)

# Obr. 7 : Formulář F\_IRZ – 2. strana (ilustrační příklady činností) – vyplněna pouze E-PRTR činnost

| Ministerstvo životního prostřed                                          | Hlášení do Integrovaného registru zr<br>Í                                                                                                    | nečišťová   | iní (poc<br>č. 25 | lle zákon<br>/2008 Sb |
|--------------------------------------------------------------------------|----------------------------------------------------------------------------------------------------|-------------|-------------------|-----------------------|
| Činnosti provozovny<br>∑ Provozovna má E-PRTR činnost<br>Činnosti E-PRTR | 9                                                                                                    | 1           | .0 —              | (2                    |
|                                                                          | Kód<br>E-PRTR                                                                                                    | Kód<br>IPPC | Počet<br>zařízení | Hlavní<br>činnost     |
| 5. Nakládání s odpady a odpadními vodami                                 | 5.b) Zařízení na spalování odpadů neklasifikovaných jako nebezpečné, které<br>jsou v oblasti působnosti směrnice Evropského parlamentu a Rady 2000/76/ES ze dne 4.<br>prosince 2000 o spalování odpadů o kapacitě 3 tuny za hodinu | 5.2.a)      |                   | ۲                     |
| Činnosti dle přílohy zákona o IRZ                                        |                                                                                                    |             |                   |                       |
| Název činnosti                                                           |                                                                                                    |             | Poče              | t zařízení            |

Strana č. 2 ze 7

2015.1.2015-09-24.20291

#### Tab. 3: Legenda k obrázku 7

| Číslo                                                                                                    | Název                                            | Popis                                                                                                    |  |  |  |  |  |
|----------------------------------------------------------------------------------------------------|--------------------------------------------------|----------------------------------------------------------------------------------------------------|--|--|--|--|--|
| "9"                                                                                                    | Provozovna má E-PRTR činnost                     | Ve formuláři IRZ nelze tento údaj (check box ⊠)<br>editovat, neboť pochází z údajů uvedených u IRZ<br>provozovny v ISPOP. Změnu údaje (tedy,<br>že provozovna nemá E-PRTR činnost) je možné provést<br>pouze v el. účtu v ISPOP (v Menu položka "Provozovny<br>IRZ" – "Správa provozoven" – následně tlačítko<br>"Změnit údaje"). Tato situace (provozovna nemá<br>E-PRTR činnost) je znázorněna na náhledu níže,<br>tzn. však, že musí mít vyplněnou činnost jinou. |  |  |  |  |  |
|                                                                                                    | Činnosti E-PRTR                                  | IPPC, označení hlavní činnosti) editovat (kromě pole<br>"Počet zařízení"), neboť pochází z údajů uvedených<br>u IRZ provozovny v ISPOP. Změnu údaje je možné<br>provést pouze v el. účtu v ISPOP (v Menu položka<br>"Provozovny IRZ" – "Správa provozoven" – následně<br>tlačítko Změnit údaje")                                                                                                    |  |  |  |  |  |
| Náhled – p                                                                                                    | rovozovna nemá E-PRTR činnost, ale               | naopak musí mít činnost dle přílohy zákona o IRZ                                                                                                    |  |  |  |  |  |
| nebo vlastn                                                                                                    | í činnost                                        |                                                                                                    |  |  |  |  |  |
| Činnosti provoz<br>Provozovna<br>Činnosti E-PRTR                                                                                                    | zovny<br>má E-PRTR činnost                       | ()                                                                                                    |  |  |  |  |  |
|                                                                                                    | E-PRTR                                           | IPPC zařízení činnost                                                                                                    |  |  |  |  |  |
| Činnosti dle příl                                                                                                    | ohy zákona o IRZ                                 |                                                                                                    |  |  |  |  |  |
| Název činnosti                                                                                                    | ony control of the                               | Počet zařízení                                                                                                    |  |  |  |  |  |
|                                                                                                    | Opravy a údržba motorových vozidel, kromě motocy | kl0 1                                                                                                    |  |  |  |  |  |
| 11 10                                                                                                    |                                                  |                                                                                                    |  |  |  |  |  |
| "10"       Téměř jediná editovatelná položka v části         "10"       Počet zařízení       E-PRTR" a "Činnosti dle přílohy zákona o IRZ"         o povinnou položku (musí být vyplněna). |                                                  |                                                                                                    |  |  |  |  |  |
| "11"                                                                                                    | Činnosti dle přílohy zákona o IRZ                | V případě, že provozovna nemá činnost E-PRTR<br>(alespoň jednu činnost ze seznamu činností uvedených<br>v příloze I k nařízení o E-PRTR č. 166/2006), musí být<br>vyplněna činnost jiná, tzv. činnost dle přílohy zákona<br>o IRZ (v ní je i vlastní činnost), a počet zařízení. Údaje<br>jsou nově needitovatelné a načítají se do formuláře<br>z údajů uvedených u provozovny IRZ v systému ISPOP.<br>Změna je možná pouze v el. účtu v detailu dané               |  |  |  |  |  |

#### Další varianta zápisu:

v případě, kdy provozovatel má oba typy činností – jak E-PRTR činnost/i (vyplněné v identifikačních údajích o provozovně – v Menu položka "Provozovny IRZ" – při registraci provozovny či při změně), tak i činnosti dle přílohy zákona o IRZ.

| Cinnosti provozovny                     |                                                                                                    |             |  |                   |                   |   |  |   |   |
|-----------------------------------------|----------------------------------------------------------------------------------------------------|-------------|--|-------------------|-------------------|---|--|---|---|
| Provozovna má E-PRTR činnost            |                                                                                                    |             |  |                   |                   |   |  |   |   |
| Cinnosti E-PRTR                         |                                                                                                    |             |  |                   |                   |   |  |   |   |
|                                         | Kód<br>E-PRTR                                                                                                    | Kód<br>IPPC |  | Počet<br>zařízení | Hlavní<br>činnost |   |  |   |   |
| 2. Výroba a zpracování kovů             | 2.b) Zařízení na výrobu surového železa nebo oceli (primární nebo sekundární<br>tavení), včetně kontinuálního lití o kapacitě 2,5 tuny za hodinu | 2.2.        |  | 1                 | ۲                 |   |  |   |   |
| 9. Ostatní činnosti                     | 9.e) Zařízení na stavbu a nástř lodi nebo odstraňování nátěru z lodi o kapacitě<br>pro lodě délky 100 m                                          | 0           |  | 0                 |                   | 0 |  | 1 | 0 |
| 6. Výroba a zpracování papíru a dřeva   | 6.c) Průmyslové závody na konzervaci dřeva a výrobků ze dřeva chemikáliemi<br>o výrobní kapacitě 50 m3 denně                                     | 6.10        |  | 1                 | 0                 |   |  |   |   |
| Cinnosti dle přílohy zákona o IRZ       |                                                                                                    |             |  |                   |                   |   |  |   |   |
| Název činnosti                          |                                                                                                    |             |  | Poče              | t zařízení        |   |  |   |   |
| [1.1] Výroba elektřiny                  |                                                                                                    |             |  |                   |                   |   |  |   |   |
| [3.25] Výroba sádry                     |                                                                                                    |             |  | 2                 |                   |   |  |   |   |
| [9b.18] Výroba obuvi s usňovým svrške   | m                                                                                                    |             |  | 3                 |                   |   |  |   |   |
| [7.2] Intenzivní chov prasat na porážku | i (jako jsou prasata na výkrm nad 30 kg, vyřazené prasnice a kanci)                                                                              |             |  | 4                 |                   |   |  |   |   |

Pozn.: U kódu IPPC v části činnosti E-PRTR je v některých případech možno vybrat z nabídky číselníku IPPC kód odpovídající zvolené E-PRTR činnosti, příp. zvolit tzv. nulový kód. V případě pochybností, zda vybrat kód IPPC či nikoliv (0) – rozhodující je, zda má provozovna vydané integrované povolení, ve kterém kód činnosti je přesně definován. Dané pole musí být vždy vyplněné.

• V náhledu je patrno, že jsou vyplněné činnosti z číselníku činnosti dle přílohy zákona o IRZ, ale také upřesněna vlastní činnost – např. pražírna kávy.

| Činnosti dle přílohy zá | kona o IRZ             |   |  |  |  |  |
|-------------------------|------------------------|---|--|--|--|--|
| Název činnosti          |                        |   |  |  |  |  |
| [1.5] Výroba ledu       |                        |   |  |  |  |  |
| [8.11] Výroba zmrzliny  | [8.11] Výroba zmrzliny |   |  |  |  |  |
|                         | pražírna kávy          | 1 |  |  |  |  |
|                         |                        |   |  |  |  |  |
|                         |                        |   |  |  |  |  |

#### UPOZORNĚNÍ!

Formulář **musí obsahovat vždy alespoň jednu činnost** (E-PRTR činnost nebo činnost dle přílohy zákona o IRZ) – formulář bez činnosti nemůže existovat – nejde, v takovém případě, totiž v el. účtu vůbec stáhnout. Je nutné mít v účtu u provozovny (v detailu provozovny) vyplněnu správnou činnost, odpovídající skutečné činnosti provozovny. To, jakou činnost vyplnit je možné dohledat v příloze I nařízení č. 166/2006/ES nebo v číselníku činností dle přílohy zákona o IRZ (pozn.: protože daná novela ještě nebyla v PS schválena, číselník činností je možné nalézt v systému ISPOP při výběru činnosti u provozovny nebo v přehlednější podobě v manuálu na stránkách <u>www.ispop.cz</u> – sekce "JAK PODAT HLÁŠENÍ" – záložka "Manuály a návody" – "Průvodce procesem ohlašování údajů do IRZ".) V případě, že nebyla nalezena odpovídající činnost k provozovně, pak má ohlašovatel možnost zvolit v el. účtu při výběru činnosti dle přílohy zákona o IRZ také "10 Vlastní činnost", do které svoji činnost upřesní.

# Tab. 4: Kontrola vedoucí k vyplnění povinných polí (2. strana formuláře F\_IRZ)

| říklady výsledků kontrol pro vyplnění povinných polí (viz tlačítko on-line kontrola)                                                                                                    | Popis chyby                                                                                                    |
|----------------------------------------------------------------------------------------------------|----------------------------------------------------------------------------------------------------|
| Upozornění: Okno JavaScriptu - ISPOP<br>Normánie Počet zařízení" je povinná a musí být vyplněna.<br>OK<br>Upozornění: Okno JavaScriptu - ISPOP<br>Normánie Povinná a musí být vyplněna.<br>OK                                                                                                    | V sekci <b>"Činnosti provozovny"</b><br>nejsou vyplněny povinné údaje, tj.<br>a) počet zařízení u vyplněné<br>E-PRTR činnosti či u činnosti<br>dle přílohy zákona o IRZ<br>nebo<br>b) kód IPPC v náležejícím poli<br>u činnosti E-PRTR.                                                                                          |
| no JavaScriptu    V Jalidační chyby (zabraňují podání hlášení):  · V sekci 'Činnosti provozovny' je nutné vyplnit alespoň jednu činnost.  · Ve formuláři je nutné vyplnit alespoň jeden z úniků, přenosů látek nebo přenosů odpadů mimo provozovnu.  Pro tisk nebo uložení protokolu zkopírujte text do schránky (použijte klávesy Ctrl+a a Ctrl+c) a vložte jej (klávesy Ctrl+v) do textového editoru vašeho počítače (Word, Write, Poznámkový blok). Podrobnější popis postupu naleznete zde Nápověda EnviHELP  OK  Pozor: Okno JavaScriptu | V sekci <b>"Činnosti provozovny"</b><br>není uvedena ani jedna z činností<br>provozovny (činnost E-PRTR<br>či činnost mimo oblast E_PRTR<br>nebo jejich kombinace).<br>Dále nejsou vyplněny žádné úniky,<br>přenosy látek nebo přenosy<br>množství odpadů předávaných<br>mimo provozovnu (viz 3. až 5.<br>strana IRZ formuláře). |

### Obr. 8: Formulář F\_IRZ – 3. strana

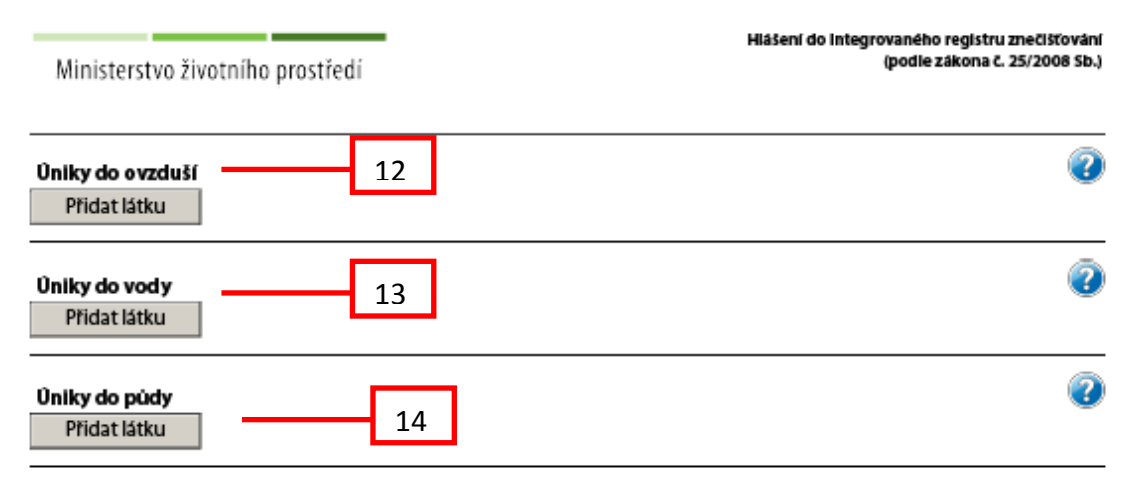

| Číslo                          | Název                                   |                          | Popis                                                   |                        |                  |                   |                    |                |            |  |
|--------------------------------|-----------------------------------------|--------------------------|---------------------------------------------------------|------------------------|------------------|-------------------|--------------------|----------------|------------|--|
|                                |                                         |                          | U úniku do ovzduší je nutné po přidání názvu látky      |                        |                  |                   |                    |                |            |  |
| <mark>"12"</mark>              | Úniky do ovzduší                        |                          | vyplniť vsechna povinná pole (viz ilustrační náhled).   |                        |                  |                   |                    |                |            |  |
|                                |                                         |                          | dupli                                                   | citně.                 | 1200             | atky nes          | пп бу              | I V LELO SERC  |            |  |
| Úniky do ovzo                  | luší                                    |                          |                                                         |                        |                  |                   |                    |                | ?          |  |
|                                | Množství lá                             |                          |                                                         | Havariiní únil         | <                | Množství ce       | lkem               | Metoda         |            |  |
| Název látky                    |                                         | (v kg/rok)               | ,                                                       | (v kg/rok)             | -                | (v kg/rok)        |                    | zjišťování     |            |  |
|                                |                                         | ·                        | - 12                                                    |                        | 0                |                   | -                  | Měření (M)     | <b>-</b> × |  |
| Mezinárodní<br>Přidat motodiku | CEN/ISO                                 |                          |                                                         |                        |                  |                   |                    |                | <b>•</b>   |  |
| Fridat metodiku                |                                         |                          |                                                         |                        |                  |                   |                    |                |            |  |
| Přidat látku                   |                                         |                          |                                                         |                        |                  |                   |                    |                |            |  |
|                                |                                         |                          | U úniku do vody je nutné po přidání názvu látky vyplnit |                        |                  |                   |                    |                |            |  |
| 13"                            | Úniky do vody                           |                          | všechna povinná pole (viz ilustrační náhled.            |                        |                  |                   |                    |                |            |  |
| ,,                             |                                         |                          | Pozn.: stejný název látky nesmí být v této sekci zadán  |                        |                  |                   |                    |                |            |  |
|                                |                                         |                          |                                                         |                        |                  |                   |                    |                |            |  |
| Uniky do vody                  |                                         |                          |                                                         |                        |                  |                   |                    | •              |            |  |
| Název látky                    | Mi                                      | nožství látky<br>ka/roki | Hava<br>(v ko                                           | rijní únik<br>/rok)    | Množs<br>(v ka/r | tví celkem<br>ok) | Metoda<br>ziišťová | ní             |            |  |
|                                | •                                       |                          | -                                                       |                        |                  |                   |                    | - x            |            |  |
| 100                            | 100 · · · · · · · · · · · · · · · · · · |                          |                                                         |                        |                  |                   |                    |                |            |  |
| Pfidat metodiku                |                                         |                          |                                                         |                        |                  |                   |                    |                |            |  |
| Jméno recipientu - po          |                                         | Ri                       | iční kilor                                              | metr                   |                  |                   |                    |                |            |  |
|                                |                                         |                          |                                                         |                        |                  |                   |                    |                |            |  |
| Pridat recipient               |                                         |                          |                                                         |                        |                  |                   |                    |                |            |  |
| Pridat latku                   |                                         |                          |                                                         |                        |                  |                   |                    |                |            |  |
|                                |                                         |                          | U úni                                                   | ku do půd <sup>,</sup> | y je n           | utné po           | přidár             | ní názvu látky | vyplnit    |  |
| <mark>,,14"</mark>             | Úniky do půdy                           |                          | všechna povinná pole (viz ilustrační náhled). Pozn.:    |                        |                  |                   |                    |                |            |  |
|                                |                                         |                          | stejný název látky nesmí být v této sekci zadán         |                        |                  |                   |                    |                | zadan      |  |
|                                |                                         |                          | duplicitne.                                             |                        |                  |                   |                    |                |            |  |

#### Tab. 5: Legenda k obrázku 8

| Ûniky do pûdy   |         |                              |                              |                               |                      |   |  |
|-----------------|---------|------------------------------|------------------------------|-------------------------------|----------------------|---|--|
| Název lády      | Cinnost | Množství látky<br>(v kg/rok) | Havarijní únik<br>(v kg/rok) | Mnažství celkem<br>(v kg/rok) | Metoda<br>zjištování |   |  |
|                 |         |                              |                              |                               | •••••                | x |  |
|                 |         |                              |                              |                               |                      |   |  |
| Pfidat metodiku |         |                              |                              |                               |                      |   |  |
| Přidat látku    |         |                              |                              |                               |                      |   |  |

## Tab. 6: Kontrola vedoucí k vyplnění povinných polí (3. strana formuláře F\_IRZ)

| Příklady výsledků kontrol pro vyplnění povinných polí (viz. tlačítko on-line kontrola)                                                                                                    | Popis chyby                                                                                                    |
|----------------------------------------------------------------------------------------------------|----------------------------------------------------------------------------------------------------|
| Upozornění: Okno JavaScriptu - ISPOP         OK         Upozornění: Okno JavaScriptu - ISPOP         Vozornění: Okno JavaScriptu - ISPOP         Vy tozornění: Okno JavaScriptu - ISPOP         OK         OK | V sekcích <b>"Úniky do ovzduší, do<br/>vody a do půdy"</b> nejsou vyplněna<br>povinná pole:<br>a)název látky,<br>nebo<br>b) její množství,<br>nebo<br>c) havarijní množství<br>nebo<br>d)metoda zjišťování. |
| Upozornění: Okno JavaScriptu - ISPOP<br>Hodnota pole "Metoda zjišťování" je povinná a musí být vyplněna.<br>OK                                                                                                |                                                                                                    |

#### Obr. 9: Formulář F\_IRZ – 4. strana

| Ministerstvo životního prostředí                    | Hiášení do Integrovaného registru znečišťování<br>(podle zákona č. 25/2008 Sb.) |
|-----------------------------------------------------|---------------------------------------------------------------------------------|
| Přenosy látek v odpadních vodách<br>Přidat látku 15 | 0                                                                               |
| Přenosy látek v odpadech<br>Přidat látku 16         | 0                                                                               |

#### Tab. 7: Legenda k obrázku 9

| Číslo                              | Název                                                              | Popis                                | 5                                                             |                          |                               |                           |                                       |                             |                            |                |
|------------------------------------|--------------------------------------------------------------------|--------------------------------------|---------------------------------------------------------------|--------------------------|-------------------------------|---------------------------|---------------------------------------|-----------------------------|----------------------------|----------------|
| <mark>"15"</mark>                  | Přenosy látek v odpadních<br>vodách                                | U pře<br>látky v<br>Pozn.:<br>duplic | nosů látky<br>vyplnit vše<br>: stejný<br>:itně.               | v v od<br>echna<br>název | padních<br>povinna<br>v látky | n vodác<br>á pole<br>nesm | ch je nuti<br>(viz ilustra<br>í být v | né po p<br>ační nál<br>této | ořidání<br>hled).<br>sekci | názvu<br>zadán |
| Přenosy látek v odpadních vodách 🥑 |                                                                    |                                      |                                                               |                          |                               |                           |                                       |                             |                            |                |
| Název látky                        |                                                                    |                                      |                                                               |                          | Množství                      | látky (v                  | Metoda                                |                             |                            |                |
|                                    |                                                                    |                                      |                                                               |                          | kg/rok)                       | _                         | - Jistovani                           | •                           | x                          |                |
|                                    |                                                                    |                                      |                                                               | -                        |                               |                           |                                       |                             |                            |                |
| Pfidat meto                        | diku                                                               |                                      |                                                               |                          |                               |                           |                                       |                             |                            |                |
| Přidat                             | látku                                                              |                                      |                                                               |                          |                               |                           |                                       |                             |                            |                |
|                                    |                                                                    | U pře                                | nosů láte                                                     | kvo                      | dpadec                        | h je n                    | utné po                               | přidání                     | ์ názvu                    | ı látky        |
|                                    |                                                                    | vyplni                               | t všechna                                                     | i povi                   | nná po                        | ole (viz                  | ilustračr                             | ní náhle                    | edy). l                    | J pole         |
| <b>"16"</b>                        | Přenosy látek v odpadech                                           | "Osob                                | "Osoba provádějící využití/odstranění odpadu" je možné zvolit |                          |                               |                           |                                       |                             |                            | zvolit         |
|                                    |                                                                    | buď t                                | uzemskou                                                      | ı, net                   | o zahr                        | aniční                    | osobu. I                              | ozn.:                       | stejný                     | název          |
| Džana pri ko                       | a har a dara da ah                                                 | látky r                              | nesmí být                                                     | v této                   | o sekci z                     | adán d                    | luplicitně                            |                             |                            |                |
| Prenosy lat                        | ek v oapadecn                                                      |                                      |                                                               |                          |                               |                           |                                       |                             |                            |                |
| Název látky                        |                                                                    | (v                                   | nožství látky<br>kg/rok)                                      | Postup<br>zpracov        | ání zjiši                     | toda<br>ťování            |                                       |                             |                            |                |
|                                    | *                                                                  | •                                    |                                                               |                          | -                             |                           | - X                                   |                             |                            |                |
| Přidat metodi                      | ku                                                                 |                                      |                                                               |                          |                               |                           |                                       |                             |                            |                |
| Osoba provádě                      | jící využití/odstranění IČO osoby                                  | 1                                    |                                                               |                          |                               |                           |                                       |                             |                            |                |
| Tuzemská osob                      |                                                                    | 1                                    |                                                               |                          |                               |                           |                                       |                             |                            |                |
| Pridat OS                          | ne ne                                                              | ho                                   |                                                               |                          |                               |                           |                                       |                             |                            |                |
| Přidat lá                          | tku                                                                |                                      |                                                               |                          |                               |                           |                                       |                             |                            |                |
| Přenosy lát                        | ek v odpadech                                                      |                                      |                                                               |                          |                               |                           |                                       |                             |                            |                |
| Název látky                        |                                                                    | Mr<br>(v l                           | nožství látky<br>kg/rok)                                      | Postup<br>zpracov        | Me<br>ání zjiš                | toda<br>ťování            |                                       |                             |                            |                |
| ،<br>ا                             |                                                                    | •                                    |                                                               |                          | •                             |                           | <b>-</b> X                            |                             |                            |                |
| Přidat metodik                     |                                                                    |                                      |                                                               |                          |                               |                           |                                       |                             |                            |                |
| Osoba prováděj                     | <br>jící využití/odstranění Název osoby provádějící využití/odstra | nění /                               | Adresa osoby pro                                              | vádějící v               | yužití/odstra                 | mění                      |                                       |                             |                            |                |
| Zahraniční osob                    | ba 💌                                                               |                                      |                                                               |                          |                               |                           |                                       |                             |                            |                |
| Pridatioso                         |                                                                    |                                      |                                                               |                          |                               |                           |                                       |                             |                            |                |
| Přidat lát                         | ku                                                                 |                                      |                                                               |                          |                               |                           |                                       |                             |                            |                |

| Příklady výsledků kontrol pro vyplnění povinných polí (viz tlačítko on-line kontrola)                                                       | Popis chyby                                                                                                    |
|----------------------------------------------------------------------------------------------------|----------------------------------------------------------------------------------------------------|
| Upozomění: Okno JavaScriptu - ISPOP<br>Hodnota pole " Název látky" je povinná a musí být vyplněna.<br>OK                                    | V sekcích " <b>Přenosy látek</b><br>v odpadních vodách a Přenosy látek                                                                          |
| Upozornění: Okno JavaScriptu - ISPOP<br>Hodnota pole "Množství látky<br>(v kg/rok)" je povinná a musí být vyplněna.<br>OK                   | v odpadech" nejsou vyplněna<br>povinná pole:<br>a) název látky<br>nebo<br>b) množství látky<br>nebo                                             |
| Upozomění: Okno JavaScriptu - ISPOP<br>Hodnota pole "Metoda zjišťování" je povinná a musí být vyplněna.                                     | c) metoda zjišťování.                                                                                                    |
| Upozornění: Okno JavaScriptu - ISPOP  Hodnota pole "Postup zpracování" je povinná a musí být vyplněna.  OK                                  |                                                                                                    |
| Upozornění: Okno JavaScriptu - ISPOP<br>Hodnota pole "Osoba provádějící využití/odstranění" je povinná a musí být<br>vyplněna.              | V sekci <b>"Přenosy látek v odpadech"</b><br>nejsou navíc uvedeny tyto povinné<br>položky:<br>d) postup zpracování                              |
| Upozornění: Okno JavaScriptu - ISPOP<br>Hodnota pole "IČO osoby" je povinná a musí být vyplněna.<br>OK                                      | nebo<br>e) typ osoby provádějící<br>využití/odstranění odpadu<br>nebo<br>f) příp. IČO tuzemské osoby<br>nebo<br>g) příp. pázev zabrapiční osoby |
| Upozornění: Okno JavaScriptu - ISPOP<br>Hodnota pole "Název osoby provádějící využití/odstranění" je povinná a musí<br>být vyplněna.        | a<br>h) adresa zahraniční osoby.                                                                                                    |
| Upozornění: Okno JavaScriptu - ISPOP<br>Hodnota pole "Adresa osoby provádějící využití/odstranění" je povinná a musí<br>být vyplněna.<br>OK |                                                                                                    |

# Tab. 8: Kontrola vedoucí k vyplnění povinných polí (4. strana formuláře F\_IRZ)

#### Obr. 10: Formulář F\_IRZ – 5. strana

Hlášení do Integrovaného registru znečišťování (podle zákona č. 25/2008 Sb.)

Ministerstvo životního prostředí

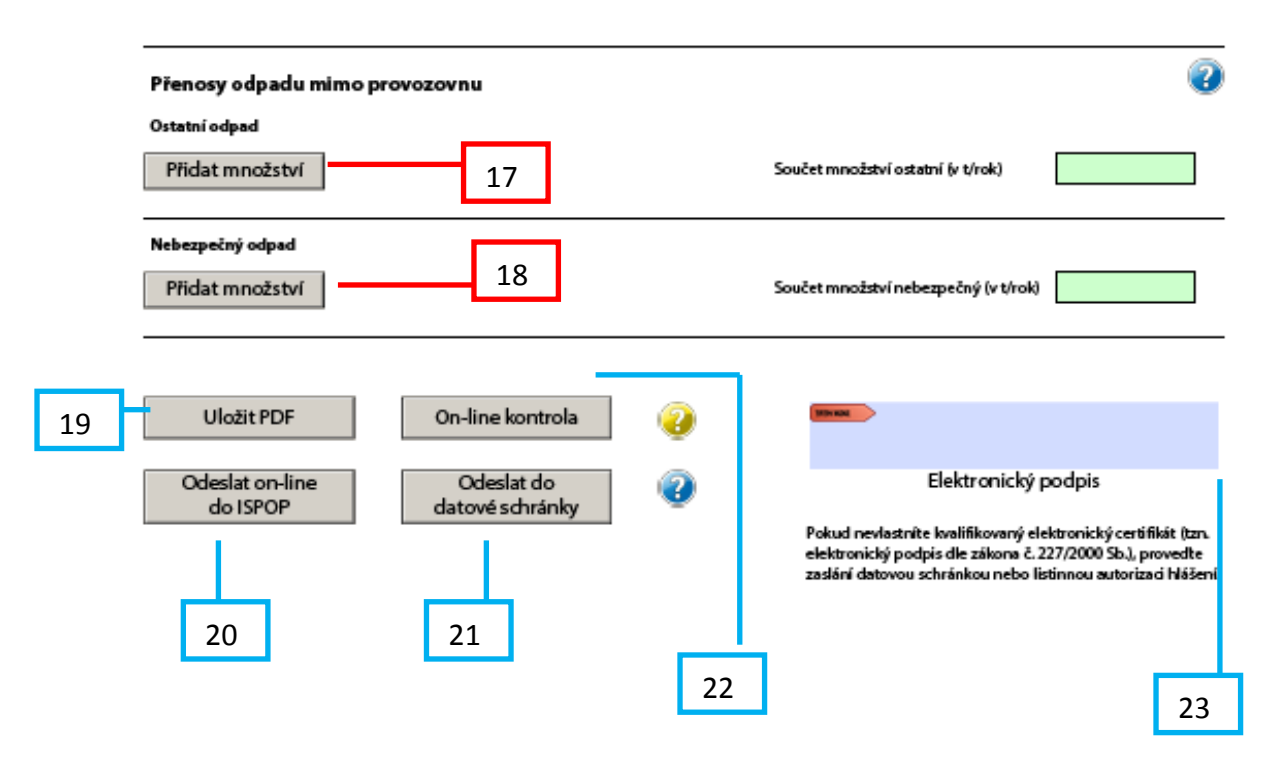

Integrovaný systém plnění ohlašovacích povinností

Strana č. 5 ze 5

2012.2.2012-11-26.12458

## Tab. 9: Legenda k obrázku 10 – položky 17 a 18

| Číslo                                                                                                    | 1                                                                                           | Vázev                             |        | Popis                                                                              |              |                                                                                           |           |                                               |  |
|----------------------------------------------------------------------------------------------------|---------------------------------------------------------------------------------------------|-----------------------------------|--------|------------------------------------------------------------------------------------|--------------|-------------------------------------------------------------------------------------------|-----------|-----------------------------------------------|--|
| U přenosů odpadu mimo provozovnu – "ostatní od<br>po zápisu množství vyplnit všechna povinná pole (viz ilustr<br>Přenosy odpadu Varianty: |                                                                                             |                                   |        |                                                                                    |              | rovozovnu – " <b>ostatní odpad"</b> je nutné<br>hna povinná pole (viz ilustrační náhled). |           |                                               |  |
| <mark>"17"</mark>                                                                                                    | "17" mimo provozovnu                                                                        |                                   |        |                                                                                    | ovinných     | polí                                                                                      | (viz č    | ervené orámování) v případě volby "ANO"       |  |
|                                                                                                    | Ostatní                                                                                     | odpad                             | l      | u položky "Pi                                                                      | ředán m      | imo Č                                                                                     | R".       |                                               |  |
|                                                                                                    |                                                                                             |                                   | ĺ      | <b>b)</b> náhled po<br>ČR".                                                        | ovinných     | polí                                                                                      | v příj    | padě volby "NE" u položky "Předán mimo        |  |
| Přenosy o                                                                                                    | Přenosy odpadu mimo provozovnu 🥑                                                            |                                   |        |                                                                                    |              |                                                                                           |           |                                               |  |
| Ostatní odp                                                                                                    | Ostatní odpad                                                                               |                                   |        |                                                                                    |              |                                                                                           |           |                                               |  |
| Množství od                                                                                                    | Množství odpadu (v t/rok) Postup zpracování (R/D) Předán mimo ČR Metoda zjišťování Metodika |                                   |        |                                                                                    |              |                                                                                           |           |                                               |  |
|                                                                                                    |                                                                                             |                                   |        | Ano 🔻                                                                              |              |                                                                                           |           | ▼ X                                           |  |
| Název osoby provádějící využití/odstranění                                                                                                |                                                                                             |                                   |        |                                                                                    |              |                                                                                           |           |                                               |  |
|                                                                                                    |                                                                                             |                                   |        |                                                                                    |              |                                                                                           |           |                                               |  |
| Ulice                                                                                                    | y provadejici vy                                                                            | úziú/odstraneni:<br>Číslo popisné | Obe    | sc                                                                                 |              | PSC                                                                                       |           | Země                                          |  |
|                                                                                                    |                                                                                             |                                   |        |                                                                                    |              |                                                                                           |           |                                               |  |
| Adresa lokali                                                                                                    | ity využití / odst                                                                          | ranění, která přenos              | přijme | 5                                                                                  |              |                                                                                           |           |                                               |  |
| Ulice                                                                                                    |                                                                                             | Císlo popisné                     | ОБе    | s:                                                                                 |              | PSC                                                                                       |           | Země                                          |  |
| Pöd                                                                                                    | at                                                                                          |                                   |        |                                                                                    |              |                                                                                           |           |                                               |  |
| Di datar                                                                                                    | a state of                                                                                  |                                   |        |                                                                                    |              | e                                                                                         |           |                                               |  |
| Pridat m                                                                                                    | nozstvi                                                                                     |                                   |        |                                                                                    |              | Soucetin                                                                                  | nozstvi   | ostatni (v t/rok)                             |  |
|                                                                                                    |                                                                                             |                                   |        |                                                                                    |              |                                                                                           |           |                                               |  |
| Ostatní odpa                                                                                                    | dpadu mim<br>ad                                                                             | o provozovnu                      |        |                                                                                    |              |                                                                                           |           | •                                             |  |
| Množství od                                                                                                    | padu (v t/rok)                                                                              | Postup zpracování                 | (R/D)  | Předán mimo ČR                                                                     | Metoda zjišt | ování                                                                                     | Metodik   | a                                             |  |
|                                                                                                    |                                                                                             |                                   |        | Ne •                                                                               | Na           |                                                                                           |           | - x                                           |  |
| ICO osoby pr                                                                                                    | ovádějící využit                                                                            | í/odstranění                      |        |                                                                                    |              |                                                                                           |           |                                               |  |
| Přidat                                                                                                    | IČO                                                                                         |                                   |        |                                                                                    |              |                                                                                           |           |                                               |  |
| Piidat m                                                                                                    | nožetví                                                                                     |                                   |        |                                                                                    |              | Souceter                                                                                  | nožetví   | ostatní ju t/rok)                             |  |
| rnuarin                                                                                                    | nozstvi                                                                                     |                                   |        |                                                                                    |              | Joucern                                                                                   |           |                                               |  |
|                                                                                                    |                                                                                             |                                   | I      | U přenosu c                                                                        | odpadu       | mimo                                                                                      | pro       | vozovnu – " <b>nebezpečný odpad"</b> je nutné |  |
|                                                                                                    | Džever                                                                                      | a alua a alua                     |        | po zápisu množství vyplnit všechna povinná pole (viz ilustrační náhled).           |              |                                                                                           |           |                                               |  |
| 18"                                                                                                    | mimo                                                                                        | oupadu                            |        | varianty:<br>a) nábled povipných polí (viz červené prámování) v případě volby ANO" |              |                                                                                           |           |                                               |  |
| <del>,, 10</del>                                                                                                    | Nebezno                                                                                     | ečný odnad                        |        | u položkv Pi                                                                       | ředán m      | imo Č                                                                                     | R".       |                                               |  |
|                                                                                                    |                                                                                             | , capad                           | Ì      | <b>b)</b> náhled po                                                                | ovinných     | polí                                                                                      | v pří     | padě volby "NE" u položky "Předán mimo        |  |
|                                                                                                    |                                                                                             |                                   | Ó      | ČR".                                                                               | ,            |                                                                                           |           | · · · · · · · · · · · · · · · · · · ·         |  |
| Nebezpečný odpad                                                                                                    |                                                                                             |                                   |        |                                                                                    |              |                                                                                           |           |                                               |  |
| Množství odpadu (v t/rok) Postup zpracování (R/D) Předán mimo ČR Metoda zjišťování Metodika                                               |                                                                                             |                                   |        |                                                                                    |              |                                                                                           |           |                                               |  |
|                                                                                                    |                                                                                             |                                   |        |                                                                                    |              |                                                                                           |           |                                               |  |
| Nazev osoby provadejici vyuziti/odstraneni                                                                                                |                                                                                             |                                   |        |                                                                                    |              |                                                                                           |           |                                               |  |
| Adresa osoby                                                                                                    | provádějící vyu:                                                                            | žití/odstranění:                  |        |                                                                                    | ,            | ~.                                                                                        | _         |                                               |  |
| Ulice                                                                                                    |                                                                                             | Cislo popisné                     | Obec   |                                                                                    |              | si.                                                                                       | 2         | Leme                                          |  |
| Adresa lokalit                                                                                                    | y využití / odstra                                                                          | nēni, která přenos p              | ijme:  |                                                                                    |              |                                                                                           |           |                                               |  |
| Ulice                                                                                                    |                                                                                             | Číslo popisné                     | Obec   |                                                                                    | l            | sć.                                                                                       | 2         | Země                                          |  |
| Přida                                                                                                    | at 🛛                                                                                        |                                   |        |                                                                                    |              |                                                                                           |           |                                               |  |
| Přidat mn                                                                                                    | ožství                                                                                      |                                   |        |                                                                                    | s            | oučet mrv                                                                                 | ožství ne | ebezpečný (v t/rok)                           |  |
|                                                                                                    |                                                                                             |                                   |        |                                                                                    |              |                                                                                           |           |                                               |  |
|                                                                                                    |                                                                                             |                                   |        |                                                                                    |              |                                                                                           |           |                                               |  |
|                                                                                                    |                                                                                             |                                   |        |                                                                                    |              |                                                                                           |           |                                               |  |

| lebezpečný odpad          |                                    |                |                   |          |   |  |  |  |
|---------------------------|------------------------------------|----------------|-------------------|----------|---|--|--|--|
| Množství odpadu (v t/rok) | Postup zpracování (R/D)            | Předán mimo ČR | Metoda zjišťování | Metodika |   |  |  |  |
|                           |                                    | Ne 🔻           | · , ,             |          | • |  |  |  |
| Přidat IČO                |                                    |                |                   |          |   |  |  |  |
| Přidat množství           | idat množství nebezpečný (v t/rok) |                |                   |          |   |  |  |  |
|                           |                                    |                |                   |          |   |  |  |  |
|                           |                                    |                |                   |          |   |  |  |  |

# Tab. 10: Kontrola vedoucí k vyplnění povinných polí (5. strana formuláře F\_IRZ)

| Příklady výsledků kontrol pro vyplnění povinných polí (viz tlačítko on-line kontrola)                                  | Popis chyby                                                                                                    |
|----------------------------------------------------------------------------------------------------|----------------------------------------------------------------------------------------------------|
| Upozomění: Okno JavaScriptu - ISPOP<br>Hodnota pole "Množství odpadu (v t/rok) " je povinná a musí být vyplněna.<br>OK | V sekcích <b>"Ostatní odpad</b><br><b>a Nebezpečný odpad"</b> nejsou<br>vyplněna povinná pole:<br>a) množství látky<br>nebo |
| Upozornění: Okno JavaScriptu - ISPOP                                                                                   |                                                                                                    |
| Kan Hodnota pole "Postup zpracování (R/D)" je povinná a musí být vyplněna.                                             |                                                                                                    |
| ОК                                                                                                    | b) postup zpracování                                                                                                    |
| Lienzeniek Okre IzusSzietu - ISDOR                                                                                     | nebo                                                                                                    |
| Hodosta cola "Dirdio mino (P" is coninsi a muti bit umbrica                                                            |                                                                                                    |
| V Pouncia pole Predan mimo CK je povinsa a musi być vypinena.                                                          | c) předán mimo ČR                                                                                                    |
| ок                                                                                                    |                                                                                                    |
|                                                                                                    | nebo                                                                                                    |
| Upozornění: Okno JavaScriptu - ISPOP                                                                                   |                                                                                                    |
| Hodnota pole "Metoda zjišťováni" je povinná a musí být vyplněna.                                                       | d) metoda zjišťování odpadu                                                                                                 |
| ОК                                                                                                    | nebo                                                                                                    |
| Upozornění: Okno JavaScriptu - ISPOP                                                                                   | v případě, že je zvolena varianta                                                                                           |
| Hodnota pole "IČO osoby provádějící využití/odstranění" je povinná a musí být                                          | předán mimo ČR – <b>NE</b> , objeví se                                                                                      |
| vypinena.                                                                                                    | upozornění na nevyplněné pole                                                                                               |
| ОК                                                                                                    | e) ICO osoby provadejici<br>využití/odstranění odpadu                                                                       |
|                                                                                                    | nebo                                                                                                    |
| Upozorneni: Okno Javascriptu - ISPOP                                                                                   |                                                                                                    |
| Hodnota pole "Název osoby provádějící využití/odstranění" je povinná a musí<br>být vyplněna.                           | v případě, že je zvolena varianta<br>předán mimo ČR – <b>ANO</b> , zobrazí se<br>další upozornění na chyběiící              |
| ОК                                                                                                    | f) název osoby provádějící<br>využití/odstranění odpadu                                                                     |

| Upozornění: Okno JavaScriptu - ISPOP                         | nebo                                                                             |
|--------------------------------------------------------------|----------------------------------------------------------------------------------|
| Hodnota pole "Ulice" je povinná a musí být vyplněna.         | g) ulice v adrese osoby provádějící<br>využití/odstranění                        |
| ОК                                                           |                                                                                  |
| Upozornění: Okno JavaScriptu - ISPOP                         | nebo                                                                             |
| Hodnota pole "Číslo popisné" je povinná a musí být vyplněna. |                                                                                  |
| ОК                                                           |                                                                                  |
| Upozornění: Okno JavaScriptu - ISPOP                         |                                                                                  |
| Hodnota pole "Obec" je povinná a musí být vyplněna.          |                                                                                  |
| ОК                                                           | h) číslo nonisné v této adrese                                                   |
| Upozornění: Okno JavaScriptu - ISPOP                         | či obec, PSČ nebo také země.                                                     |
| Hodnota pole "PSČ" je povinná a musí být vyplněna.           |                                                                                  |
| ОК                                                           | Obdobně, pokud dojde<br>k nevyplnění povinných polí<br>v <b>"Adrese lokality</b> |
| Upozornění: Okno JavaScriptu - ISPOP                         | příjme" – mohou se objevit                                                       |
| Hodnota pole "Země" je povinná a musí být vyplněna.          | upozornění, týkající se ulice, čísla<br>popisného, obce, PSČ nebo země.          |
| ОК                                                           |                                                                                  |

| Tab. 11: Legenda k obrázku 11 | – popis tlačítek (19 – 23) |
|-------------------------------|----------------------------|
|-------------------------------|----------------------------|

| Číslo             | Název                         | Popis                                                                                                    |
|-------------------|-------------------------------|----------------------------------------------------------------------------------------------------|
| <mark>"19"</mark> | Uložit PDF                    | Po kliknutí se zobrazí okno pro uložení (rozpracovaného či vyplněného)<br>formuláře do Vašeho PC. Vyberte složku, do které chcete formulář (soubor<br>PDF) uložit, případně jej můžete libovolně přejmenovat (doporučujeme<br>bez diakritiky).                                                                                                    |
| <mark>"20"</mark> | Odeslat on-line<br>do ISPOP   | Tlačítko, sloužící k odeslání vyplněného formuláře (po úspěšné<br>on-line kontrole) přes webovou službu přímo do systému ISPOP. Po kliknutí<br>na tlačítko dojde k navázání komunikace s ISPOP a odeslání formuláře.<br>Na monitoru Vašeho PC se objeví informace o úspěšném odeslání<br>a o přidělení čísla dokumentu. Doporučujeme si toto <b>číslo zapsat</b> .                                                                                                    |
| <mark>"21"</mark> | Odeslat do<br>datové schránky | Při využití tohoto tlačítka dojde k odeslání vyplněného hlášení (po úspěšné<br>on line kontrole) do datové schránky pro příjem hlášení a registrací – název:<br>"ISPOP (Ministerstvo životního prostředí)"; ID:5eav8r4. Po kliknutí na toto<br>tlačítko se objeví okno, kde je nutné zadat přihlašovací údaje do Vaší datové<br>schránky (nejedná se o přístupové údaje do ISPOP!). Zasláním přes datovou<br>schránku je hlášení považované rovnou za autorizované.                                                            |
| <mark>"22"</mark> | On-line kontrola              | Před odesláním formuláře F_IRZ <b>doporučujeme využít</b> tzv. on-line kontrolu.<br>Po kliknutí na tlačítko proběhne automatická kontrola formuláře, tedy zda<br>byla vyplněna všechna povinná pole (červeně orámovaná), dodržen<br>požadovaný formát údajů a logické vazby. Pokud proběhne kontrola<br>v pořádku, na monitoru se objeví informace: "Kontrola proběhla v pořádku"<br>(viz obr. 11). Takto provedenou kontrolou předejdete případnému zamítnutí<br>hlášení, a to z důvodu neúplnosti vyplněných povinných polí. |
| <mark>"23"</mark> | El. podpis                    | Do pole lze vložit zaručený (tj. kvalifikovaný) elektronický podpis. Informace<br>o el. podpisu můžete získat na stránkách www.ispop.cz, v sekci "JAK PODAT<br>HLÁŠENÍ", v záložce "Autorizace dokumentů" (viz odkaz<br><u>https://www.ispop.cz/magnoliaPublic/cenia-</u><br><u>project/jak podat hlaseni/autorizace.html</u> ).                                                                                                    |

V případě vyplnění všech povinných polí a kliknutí na tlačítko On-line kontrola, se objeví tato informace (obr. 11):

Obr. 11: Závěrečná kontrola vyplnění povinných polí před odesláním IRZ formuláře

| Okno JavaScriptu                                                                                   |    |  |  |  |
|----------------------------------------------------------------------------------------------------|----|--|--|--|
| Kontrola probéhla v pořádku.                                                                       |    |  |  |  |
| Pro tisk nebo uložení protokolu zkopírujte text do schránky (použijte klávesy Ctrl+a a Ctrl+c)     |    |  |  |  |
| a vložte jej (klávesy Ctrl+v) do textového editoru vašeho počítače (Word, Write, Poznámkový blok). |    |  |  |  |
| Podrobnější popis postupu naleznete zde Nápověda EnviHELP                                          |    |  |  |  |
|                                                                                                    | ОК |  |  |  |
| Pozor: Okno JavaScriptu                                                                            |    |  |  |  |

#### POZOR!!!

Před každým odesláním formuláře IRZ proveďte **On-line kontrolu** (viz tlačítko On-line kontrola ").

Výsledky provedené on-line kontroly mohou být dvojího typu:

• Validační chyba

 – zabraňuje podání hlášení. Jedná se o zásadní chybu, jež se týká především nevyplnění povinných polí formuláře. Dokud není odstraněna příčina této chyby, formulář nejde odeslat on-line do ISPOP.

• Upozornění

 nezabraňuje podání hlášení. Jedná se o sdělení, jež má pouze informativní charakter, které lze využít pro další práci při vyplňování formuláře.

Příklad sdělení – "množství určité látky uvedené v sekci úniky do ovzduší nepřekračuje ohlašovací práh" – takovou látku pak není třeba ohlašovat, tj. vyplňovat do formuláře (pozn.: povinnost je pouze u těch látek, jež ohlašovací práh překračují).